## Medarbetarrättigheter

I funktionen medarbetarrättigheter hanterar man medarbetare som ska rapportera resultat och examinatorer som ska attestera betyg. Man skapar där rättighet för specifika kurser eller på organisation. En förutsättning för att man ska kunna lägga till medarbetarrättigheter är att användaren redan har behörighet som administratör, lärare eller examinator i Ladok.

På KI är det administratörens uppgift på institutionen att sätta rätt rättighet på rätt person på institutionens kurser.

Denna manual är ett komplement till den nationella lathunden Medarbetarrättigheter, som ska täcka alla lärosätens behov.

I den här manualen går vi igenom fliken Medarbetarrättigheter och visar exempel på hur du kopplar:

- 1. En examinator som ska attestera betyg oavsett utbildningsnivå, en kurs
- 2. En examinator som ska attestera betyg oavsett utbildningsnivå, flera kurser
- 3. En studierektor på forskarnivå
- 4. En lärare som ska rapportera resultat oavsett utbildningsnivå
- 5. En administratör på annan institution som ska rapportera resultat på en kurs på er institution
- 6. Ändra eller ta bort attesteringsrättighet/rapporteringsrättighet

#### Fliken Medarbetarrättigheter

Här hanteras både rättighet att Attestera betyg och Rapportera resultat.

Endast de personer där det finns ett beslut fattat att hen är examinator får kopplas som attestant till kurs eller kurstillfälle.

När det finns resultat att attestera får de upp information om det på startsidan.

Här hanteras också lärare, examinatorer och administratörer som får rapportera resultat på kurs eller kurstillfälle.

När de har rättigheten så visas kursen på deras startsida.

Det finns två typer av medarbetarrättigheter:

Kursrättighet: Medarbetarrättigheten gäller för en specifik kurs

**Organisationsrättighet:** Medarbetarrättigheten gäller för alla kurser, individuella åtaganden och forskningsarbeten inom institutionen

## 1. En examinator som ska attestera betyg oavsett utbildningsnivå, en kurs

Endast personer med formellt fattat beslut om att de är examinatorer får ges rättighet för attestering. När beslutet avser hela kursen så ges rättighet i systemet till kurs inte ett specifikt kurstillfälle.

| Ladok                  | Studiedokument | ation Ut | bildningsinformation | Uppföljning         | System    | administrat | ion                                       |         |   |     |
|------------------------|----------------|----------|----------------------|---------------------|-----------|-------------|-------------------------------------------|---------|---|-----|
| 🖶 Startsida            | A Student      | 🗐 Kurs   | Curspaketering       | 🗂 Aktivitetstillfä  | allen     | Utdata 👻    | Avancerat -                               | Kurskod | Q | F   |
|                        | _              |          |                      |                     |           | <           | Medarbetarrättigh                         | neter   | A | ) s |
| A Väl                  | kommen E       | va Rir   | ignell               |                     |           |             | Studentärenden                            |         |   |     |
| Personnur<br>Sök stude | nmer Efternam  | n        | Förnamn              | Jtöka med nationell | utsökning | Sök         | Antagning, flera s<br>E-post, flera stude | enter   |   |     |

Gå in under fliken Avancerat Studiedokumentation. Välj Medarbetarrättigheter...

| LADOK      | Studiedokumentat                 | ion Utbild            | ingsinformation    | Uppföljning      | Systema  | dministratio | on          |
|------------|----------------------------------|-----------------------|--------------------|------------------|----------|--------------|-------------|
| 🚮 Star 🛪   | da 🛛 🐣 Student                   | 🗐 Kurs 🛛 🖿            | Kurspaketering     | 💾 Aktivitetstil  | lfällen  | Utdata ~     | Avancerat ~ |
| Medar      | etarrättigheter<br>arrättigheter | er<br>Dritmarkera för | attestant          |                  |          |              |             |
|            |                                  |                       |                    |                  |          |              |             |
| Medarbeta  | are                              |                       | Rättighet att      | Rättighete       | n gäller | Kurs         |             |
| Välj       |                                  |                       | ✓ Välj             | ✓ Välj           | ```      | ✓ Välj       |             |
| Utbildning | jstyp                            |                       |                    |                  |          |              |             |
| Välj       |                                  | ~                     |                    |                  |          |              |             |
|            |                                  |                       |                    |                  |          |              |             |
| Ny meda    | rbetarrättighet för 🗸            | Ta bort               | Exportera till CSV | B                |          |              |             |
| En kurs    |                                  |                       | tt ↑. Rättighete   | en gäller ↑⊥ Ku  | rs       |              |             |
| Flera ku   | rser utan specificering          |                       | å "Sök"            | с <sub>1</sub> , |          |              |             |
| Organis    | ationsenhet                      |                       |                    |                  |          |              |             |

<mark>Fliken</mark> Medarbetarrättigheter Klicka på Ny medarbetarrättighet för Välj att medarbetarrättigheten avser En kurs

| Rättighet att * | ✓ Attestera                                                                     |                                           |             |                |
|-----------------|---------------------------------------------------------------------------------|-------------------------------------------|-------------|----------------|
|                 | Rapportera                                                                      |                                           |             |                |
| Avisering       | 🔲 Avisera medarbetaren när det finns stu                                        | udenter som är klara för resultat på kurs |             |                |
| Välj kurs *     | Utb.kod Benämning     2PS026                                                    | Organisationsenhet                        | ✓ Sök Rensa |                |
|                 |                                                                                 |                                           |             | Antal träffar: |
|                 | 2PS026 Examensarbete i psykologi 3<br>K800 Institutionen för klinisk neuroveter | 10,0 hp (ver 2)<br>Iskap                  |             |                |
|                 | 2PS026 Examensarbete i psykologi 3<br>K800 Institutionen för klinisk neuroveter | 0,0 hp (ver 1)<br>Iskap                   |             |                |

Rättighet att: Attestera Utb.kod = Ange kursens kurskod Klicka på Sök

Om kursen har flera versioner, markera den senaste. Klicka på Nästa...

| <u>Medarbetarrättigheter</u> / Sk | apa kursrättigheter för rapportering och attestering                                                                                                    |                                                      |                         |
|-----------------------------------|----------------------------------------------------------------------------------------------------|------------------------------------------------------|-------------------------|
| Sök kurs – 2 Välj me              | darbetare – (3) Specificera rättigheten – (4) Bekräfta                                                                                                    |                                                      |                         |
| Vālj medarbetare *                | Valj         Filtera         Alexanderson, Kristina<br>(kriale@ki.se)         Alfonsson, Sven<br>(sveatl@ki.se)         Andersson, Erik<br>(eanders@ki.se)         Andersson, Gerhard<br>(geande@ki.se)         Andersson, Gerhard<br>(geande@ki.se)         Andersson, Maria<br>(mrank@ki.se)         Anderson, Maria<br>(marank@ki.se)         Antorelius, Lotta | Valda<br>Filtrera<br>Lind, Cecilia<br>(celind@ki.se) | α                       |
| Avbryt                            |                                                                                                    |                                                      | Tillbaka Nästa (Ctrl+S) |

Sök fram examinatorn i namnlisten till vänster Markera och flytta över till högra rutan Valda Klicka sedan på Nästa...

| Sök kurs – 🕑 V        | /älj medarbetare – <b>3</b> Specificera rättigheten – 4 Bekräfta                                                  |
|-----------------------|----------------------------------------------------------------------------------------------------|
| Rättigheten gäller    | <ul> <li>Resultat på kurs och modul</li> <li>Endast resultat på kurs</li> <li>Endast resultat på modul</li> </ul> |
| Gäller kursversioner  | <ul> <li>Gäller alla kursversioner</li> <li>Begränsa på kursversion</li> <li>Välj</li> </ul>                      |
| Gäller kurstillfällen | <ul> <li>Gäller alla kurstillfällen</li> <li>Begränsa på kurstillfällen</li> <li>Välj</li> </ul>                  |
| Gäller moduler        | <ul> <li>Gäller alla moduler</li> <li>Begränsa på modul</li> <li>Välj</li> </ul>                                  |
| Gäller studenter      | <ul> <li>Gäller alla studenter</li> <li>Begränsa på grupp</li> <li>Begränsa på studenter</li> </ul>               |

Nu visas en standardinställning för kursrättigheten att attestera.

Den innebär att rättigheten avser både resultat på hela kursen och modul. Den gäller även alla kursversioner och vid alla kurstillfällen som kursen ges och den gäller alla moduler i kursen.

Det är viktigt att examinator får rättighet till alla kursversioner, tillfällen då kursen har getts och till alla kursens moduler.

Då kan examinator attestera alla resultat oavsett när studenten är registrerad på kursen och oavsett inom vilken kursversion.

Låt standardinställningen vara ifylld.

Klicka på Nästa...

📀 Sök kurs 🗕 🕢 Välj medarbetare 🗕 💽 Specificera rättigheten 🗕 👍 Bekräfta

Följande medarbetarrättigheter kommer att behandlas

|                      |               |                                  |                                               | Totalt:   |
|----------------------|---------------|----------------------------------|-----------------------------------------------|-----------|
| Medarbetare          | Rättighet att | Kurs                             | Organisationsenhet                            | Avisering |
| Lind, Cecilia        | Attestera     | 2PS026 Examensarbete i psykologi | K800 Institutionen för klinisk neurovetenskap |           |
| Gäller resultat på   | Resulta       | it på kurs och modul             |                                               |           |
| Gäller kursversion   | Gäller a      | alla kursversioner               |                                               |           |
| Gäller kurstillfalle | Gäller a      | alla kurstillfällen              |                                               |           |
| Gäller modul         | Gäller a      | alla moduler                     |                                               |           |
| Gäller studenter     | Gäller a      | alla studenter                   |                                               |           |
|                      |               |                                  |                                               |           |

## Kontrollera att uppgifterna stämmer. Klicka på Bekräfta...

| Medarbetarrättighe       | eter                            | 🗸 Alla rättigheter ha                 | behandlats                                    | ×         |
|--------------------------|---------------------------------|---------------------------------------|-----------------------------------------------|-----------|
| Medarbetarrättigheter Fa | avoritmarkera för atte          | estant                                |                                               |           |
| Medarbetarrättighete     | e <mark>r</mark> / Skapa kursrå | ättigheter för rapportering och attes | tering                                        |           |
| Sök kurs – 📀             | Välj medarbetare —              | Specificera rättigheten – 4 Bekräfta  |                                               |           |
| Följande medarbetarr     | ättigheter har beh              | andlats                               |                                               |           |
| Skapade 1 st             |                                 |                                       |                                               | Totalt: 1 |
| Medarbetare              | Rättighet att                   | Kurs                                  | Organisationsenhet                            | Avisering |
| Lind, Cecilia            | Attestera                       | 2PS026 Examensarbete i psykologi      | K800 Institutionen för klinisk neurovetenskap |           |

Klart!

Kursrättigheten är skapad.

Så länge vi valt att inte slå på rättighetskonfiguration på KIs institutioner så kan examinator även rapportera på kursen utan att man måste ge rapporteringsrättighet för den specifika kursen.

# 2. En examinator som ska attestera betyg oavsett utbildningsnivå, flera kurser

Endast personer med formellt fattat beslut om att de är examinatorer får ges rättighet för attestering. När beslutet avser hela kursen så ges rättighet i systemet till kurs inte ett specifikt kurstillfälle.

| Ladok                   | Studiedokumenta | tion Utl | bildningsinformation | Uppföljning         | System    | nadministra | tion                                     |                    |   |     |
|-------------------------|-----------------|----------|----------------------|---------------------|-----------|-------------|------------------------------------------|--------------------|---|-----|
| 🖶 Startsida             | 🐣 Student       | Kurs     | Curspaketering       | 💾 Aktivitetstillf   | ällen     | Utdata 👻    | Avancerat -                              | Kurskod            | Q | F   |
|                         | _               |          |                      |                     |           | <           | Medarbetarrättigh                        | heter              | 4 | ) s |
| A Välk                  | commen E        | va Rir   | ignell               |                     |           |             | Studentärenden                           |                    |   |     |
| Personnum<br>Sök studer | t Efternamn     |          | Förnamn              | Jtöka med nationell | utsökning | g Sök       | Antagning, flera s<br>E-post, flera stud | studenter<br>enter |   |     |

Gå in under fliken Avancerat Studiedokumentation. Välj Medarbetarrättigheter...

| LADOK                                        | Studiedokument                                                | ation Utbil                  | dningsinformation                                   | Uppföljning           | Systemad      | lministratio | on          |
|----------------------------------------------|---------------------------------------------------------------|------------------------------|-----------------------------------------------------|-----------------------|---------------|--------------|-------------|
| 🖀 Star sid                                   | da 🛛 🐣 Student                                                | 🗐 Kurs 🛛                     | Kurspaketering                                      | 💾 Aktivitetstil       | lfällen L     | Jtdata ~     | Avancerat ~ |
| Medar<br>Medarbet                            | etarrättighet<br>arrättigheter Fa                             | <b>er</b><br>voritmarkera fö | ör attestant                                        |                       |               |              |             |
| Medarbeta<br>Välj<br>Utbildning<br>Välj      | styp                                                          |                              | Rättighet att<br>✓ Välj                             | Rättighete            | n gäller<br>V | Kurs<br>Välj |             |
| Ny medal<br>En kurs<br>Flera kur<br>Organisa | rbetarrättighet för v<br>ser utan specificering<br>tionsenhet | Ta bort                      | Exportera till CSV ∰<br>tt ↑↓ Rättighete<br>å "Sök" | a<br>en gäller ↑↓ Kur | rs            |              |             |

Fliken Medarbetarrättigheter

Klicka på Ny medarbetarrättighet för

Välj att medarbetarrättigheten avser Flera kurser utan specificering

Obs: När man väljer att lägga till flera kurser kan man inte specificera kursrättigheter för respektive kurs, utan alla kurser får automatiskt en standardinställning för kursrättigheten att attestera Om kursrättigheter ska ändras för någon kurs går man in och ändrar det i efterhand. Följ då manualen för Ändra eller ta bort Attesteringsrättighet/Rapporteringsrättighet på sid 16.

| Specificera rättighetema – ② Välj medarbetare – ③ Beirafta   Rattighet att *  Attistera    Rattighet att * Avisering Avisera medarbetaren när det finns studenter som är klara för resultat på kurs    Välj kurser * Ubb.kod   Benämning Organisationsenhet   * psykologi* Vali   * spykologi* Vali   * Sok Rensa   * Intervention för klinisk neurovetenskap >   * KA014 Psykologi 7.5 hp Aktivetenskap   * KA014 Psykologi 7.5 hp >   * KA014 resultutionen för klinisk neurovetenskap >   * HA027 Psykologi 7.5 hp <   * KA001 nstlutionen för klinisk neurovetenskap >   * HA021 Psykologi 7.5 hp <   * KA001 nstlutionen för klinisk neurovetenskap >   * H001 instlutionen för klinisk neurovetenskap >   * H001 instlutionen för klinisk neurovetenskap >   * H001 instlutionen för klinisk vetenskap, intervention och teknik    * H001 instlutionen för klinisk vetenskap, intervention och teknik   * H001 instlutionen för klinisk vetenskap, intervention och teknik                                                                                                    | Medarbetarrättigheter / S   | Skapa flera                                                                                                    | a kursrättigheter                                                                                                    |                                                                                                    |                   |                                                                                                    |
|----------------------------------------------------------------------------------------------------|-----------------------------|----------------------------------------------------------------------------------------------------|----------------------------------------------------------------------------------------------------|----------------------------------------------------------------------------------------------------|-------------------|----------------------------------------------------------------------------------------------------|
| Ratighet att * <ul> <li>Altestera</li></ul>                                                                                                    | 1 Specificera rättigheterna | a – 2 Vä                                                                                                    | lj medarbetare – (3                                                                                                    | Bekräfta                                                                                                    |                   |                                                                                                    |
| Valj kurser *       Utb.kod       Benämning       Organisationsenhet <ul> <li>*psykologi*</li> <li>Valj</li> <li>Sok</li> <li>Rensa</li> </ul> Valj       Valj       Sok       Rensa         Valj       Filtera       Q         *takobit Peykologi*7,5 hp (Avvecklad)       Filtera       Q         *takobit Peykologi 7,5 hp       Kaloo Institutionen for neurobiologi, vårdvetenskap och samhälle       14R040 Examensarbete i arbetsterapi 15,0 hp         *takobit Peykologi 7,5 hp       Kaloo Institutionen for klinisk neurovetenskap       >>         *takoo I peykologi 7,5 hp       Kaloo Institutionen for klinisk neurovetenskap       >>         *takoo I peykologi 7,5 hp       Kaloo Institutionen for klinisk vetenskap, intervention och teknik       >>         *takoo I peykologi 7,5 hp       Histo Institutionen for klinisk vetenskap, intervention och teknik          *takoo Institutionen for klinisk vetenskap, intervention och teknik           *takoo Institutionen for klinisk vetenskap, intervention och teknik           *tako I peykologi 9,0 hp       Histo I hervention och teknik           *tako I peykologi 9,0 hp       Histo I hervention och teknik | Rättighet att *             | Attestera     Rapporte                                                                                                    | ra                                                                                                    | ne studenter enm är klara för ræultat nå kure                                                                                                    |                   |                                                                                                    |
| Välj       Valda         Filterra       Q         1A8001 Psykologi 7,5 hp (Avvecklad)       Filterra       Q         1AR01 Psykologi 7,5 hp       Andou filtuitionen för neurobiologi, vårdvetenskap och samhälle       >         1AR027 Psykologi 7,5 hp       >       >         K300 Institutionen för klinisk neurovetenskap       >          1AR027 Psykologi 7,5 hp           K300 Institutionen för klinisk neurovetenskap           1AU01 Psykologi 7,5 hp           H900 Institutionen för klinisk vetenskap, intervention och teknik           H900 Institutionen för klinisk vetenskap, intervention och teknik                                                                                                    | Välj kurser *               | Utb.kod                                                                                                    | Benämning<br>*psykologi*                                                                                                    | Organisationsenhet Välj                                                                                                    | <br>~             | Sök] Rensa                                                                                                    |
| 1AU050 Psykologi 7.5 hp<br>H900 Institutionen för klinisk vetenskap, intervention och teknik                                                                                                    |                             | Valj           Filtrera           AR001 P           H100 instit           1AR014 P           K300 instit           1AR027 P           K300 instit           1AU010 P           H900 instit           1AU034 P           H900 instit | utionen for kimisk neuro<br>sykologi 7,5 hp<br>(Avvec<br>tutionen för neurobiolog<br>sykologi 7,5 hp<br>tutionen för klinisk neuro<br>sykologi 7,5 hp<br>tutionen för klinisk veter<br>sykologi 9,0 hp<br>tutionen för klinisk veter<br>sykologi 5,5 hp | vvetenskap<br>kiad)<br>i, värdvetenskap och samhälle<br>svetenskap<br>svetenskap<br>skap, intervention och teknik<br>iskap, intervention och teknik | ><br>>><br><<br>< | Valda<br>Filtrera Q<br>1AR040 Examensarbete i arbetsterapi 15,0 hp<br>H100 Institutionen för neurobiologi, vårdvetenskap och samhälle |

Ange Rättighet att: Attestera

Sök fram de kurser som du ska ge examinatorn Attesteringsrättighet till. Det går att söka på utbildningskod, hela eller delar av benämning eller organisation.

Markera de kurser som ska väljas och flytta över till högra rutan Valda

Det går bra att göra flera utsökningar och succesivt fylla på listan i rutan Valda.

När alla kurser lagts till klicka på Nästa

| Medarbetarrättigheter | / Skapa kursrättigheter för rapportering och attester                                                                                                    | ing     |                                             |
|-----------------------|----------------------------------------------------------------------------------------------------|---------|---------------------------------------------|
| Sök kurs – 2 Vá       | ilj medarbetare $-$ (3) Specificera rättigheten $-$ (4) Bekräfta                                                                                                    |         |                                             |
| Valj medarbetare "    | Vaij<br>Filtera<br>Alexanderson, Kristina<br>(triala@ki.se)<br>Alfonsson, Sven<br>(svealf@ki.se)<br>Andersson, Gerhard<br>(geande@ki.se)<br>Andereu, Dimitrios<br>(dimand@ki.se)<br>Andrecu, Dimitrios<br>(dimand@ki.se)<br>Andrecu, Maria<br>(marank@ki.se)<br>Arborelius, Lota | C) Vaid | ita<br>Itran Q<br>d. Cacilia<br>Iind@kl.se) |
| Avbryt                |                                                                                                    |         | Tilibaka Nästa (Cbi+                        |

Sök fram examinatorn i namnlisten till vänster Markera och flytta över till högra rutan Valda Klicka sedan på Nästa...

| edarbetarrättigheter                          | / Skapa flera                           | kursrättigheter                              |                                                                                                    |                        |
|-----------------------------------------------|-----------------------------------------|----------------------------------------------|----------------------------------------------------------------------------------------------------|------------------------|
| Specificera rättigheterr                      | na — 🕑 Välj me                          | edarbetare – <b>3</b> Bekräfta               |                                                                                                    |                        |
| -<br>öljande medarbetarrät                    | tigheter komme                          | er att behandlas                             |                                                                                                    |                        |
|                                               |                                         |                                              |                                                                                                    |                        |
|                                               |                                         |                                              |                                                                                                    |                        |
|                                               |                                         |                                              |                                                                                                    | Totalt: 3              |
| Medarbetare                                   | Rättighet att                           | Kurs                                         | Organisationsenhet                                                                                                   | Totalt: 3<br>Avisering |
| Medarbetare<br>Lind, Cecilia                  | Rättighet att<br>Attestera              | Kurs<br>1AR014 Psykologi                     | Organisationsenhet<br>K800 Institutionen för klinisk neurovetenskap                                                  | Totalt: 3<br>Avisering |
| Medarbetare<br>Lind, Cecilia<br>Lind, Cecilia | Rättighet att<br>Attestera<br>Attestera | Kurs<br>1AR014 Psykologi<br>1AR027 Psykologi | Organisationsenhet<br>K800 Institutionen för klinisk neurovetenskap<br>K800 Institutionen för klinisk neurovetenskap | Totalt: 3<br>Avisering |

Kontrollera att uppgifterna stämmer. Klicka på Bekräfta...

| ledarbetarrättigheter                           |                                     |                                                          | ✓ Alla rättigheter har behandlats                                                                                                    |           |
|-------------------------------------------------|-------------------------------------|----------------------------------------------------------|----------------------------------------------------------------------------------------------------|-----------|
| Medarbetarrättigheter                           | Favoritmarkera för atte             | estant                                                   |                                                                                                    |           |
| Medarbetarrättighe                              | <u>eter</u> / Skapa flera           | kursrättigheter                                          |                                                                                                    |           |
| Specificera rättig                              | heterna — 🕑 Välj m                  | edarbetare – <b>3</b> Bekräfta                           |                                                                                                    |           |
| Följande medarbet                               | arrättigheter har beł               | andlats                                                  |                                                                                                    | 7.1.1     |
| Skapade 3 st                                    |                                     |                                                          |                                                                                                    | lotalt    |
| Medarbetare                                     | Rättighet att                       | Kurs                                                     | Organisationsenhet                                                                                                    |           |
|                                                 |                                     |                                                          |                                                                                                    | Avisering |
| Lind, Cecilia                                   | Attestera                           | 1AR014 Psykologi                                         | K800 Institutionen för klinisk neurovetenskap                                                                                                    | Avisering |
| Lind, Cecilia<br>Lind, Cecilia                  | Attestera<br>Attestera              | 1AR014 Psykologi<br>1AR027 Psykologi                     | K800 Institutionen för klinisk neurovetenskap<br>K800 Institutionen för klinisk neurovetenskap                                                                      | Avisering |
| Lind, Cecilia<br>Lind, Cecilia<br>Lind, Cecilia | Attestera<br>Attestera<br>Attestera | 1AR014 Psykologi<br>1AR027 Psykologi<br>1AU034 Psykologi | K800 Institutionen för kilnisk neurovetenskap<br>K800 Institutionen för kilnisk neurovetenskap<br>H900 Institutionen för kilnisk vetenskap, intervention och teknik | Avisering |

Kursrättigheten är skapad.

## 3. En studierektor på forskarnivå

En studierektor inom utbildning på forskarnivå ska attestera alla individuella åtagande och forskningsarbeten för institutionens doktorander.

För att man som administratör ska slippa koppla studierektor till varje individuellt åtagande måste studierektor då ha rättighet att attestera på organisation.

| CICIOK Stud | iedokumentat | ion Ut | bildningsinformation | Uppföljning S         | Systemadministra       | tion               |         |   |
|-------------|--------------|--------|----------------------|-----------------------|------------------------|--------------------|---------|---|
| l Startsida | Student      | 🗐 Kurs | Kurspaketering       | 🗂 Aktivitetstillfälle | en Utdata <del>-</del> | Avancerat -        | Kurskod | Q |
|             |              |        |                      |                       | 6                      | Medarbetarrättighe | ter     |   |
|             |              |        |                      |                       |                        | 5                  |         |   |
| Välkom      | nmen Ev      | /a Rir | ngnell               |                       |                        | Studentärenden     |         |   |

Gå in under fliken Avancerat Studiedokumentation. Välj Medarbetarrättigheter...

| LADOK Studiedokumentation                                        | Utbildningsinformation      | Uppföljning      | Systemadministrat  | ion         |
|------------------------------------------------------------------|-----------------------------|------------------|--------------------|-------------|
| 🖀 tartsida 🔺 Student 🗐 K                                         | urs 🖿 Kurspaketering        | 💾 Aktivitetstill | fällen Utdata v    | Avancerat ~ |
| Mederbetarrättigheter                                            |                             |                  |                    |             |
| Medarbetarrättigheter Favoritma                                  | arkera för attestant        |                  |                    |             |
| Medarbetare<br>Valj<br>Utbildningstyp                            | Rättighet att<br>✓ Valj     | Rättigheter      | n gäller Kurs Välj |             |
| Valj                                                             | ~                           |                  |                    |             |
| Ny medarbetarrättighet för 🗸                                     | a bort Exportera till CSV   | 1                |                    |             |
| En kurs<br>Flera kurser utan specificering<br>Organisationsenhet | tt ↑↓ Rättighete<br>å "Sök" | en gäller ↑↓ Kur | S                  |             |

Fliken Medarbetarrättigheter Klicka på Ny medarbetarrättighet för Välj alternativet Organisationsenhet Medarbetarrättigheter / Skapa organisationsrattighet för rapportering och attestering

| Rättighet att *           | Attestera                                                       |          |                                 |                |
|---------------------------|-----------------------------------------------------------------|----------|---------------------------------|----------------|
|                           | Rapportera                                                      |          |                                 |                |
| Välj organisationsenhet * | H100 Institutionen för neurobiologi, vårdvetenskap och samhälle | ××       |                                 |                |
|                           |                                                                 |          |                                 |                |
| Välj medarbetare *        | Välj                                                            |          | Valda                           |                |
|                           | Filtrera                                                        | Q        | Filtrera                        | Q              |
|                           | Agahi, Neda<br>(nedaga@ki.se)                                   | <u>^</u> | Lind, Cecilia<br>(celind@ki.se) |                |
|                           | Akenine, Ulrika<br>(ulrake@ki.se)                               | >        |                                 |                |
|                           | Alm, Annika<br>(analm@ki.se)                                    | ×        |                                 |                |
|                           | Anderberg, Patrice<br>(patrand@ki.se)                           | ~        |                                 |                |
|                           | Andermo, Susanne<br>(suande@ki.se)                              |          |                                 |                |
|                           | Andersson Konke, Linn<br>(liandera@ki.se)                       |          |                                 |                |
|                           | Andersson Svidén, Gerd                                          | *        |                                 |                |
| Avbryt                    |                                                                 |          |                                 | Nästa (Ctrl+S) |

Fyll i: Rättighet att: Attestera Sök fram Studierektorns institution. Sök fram Studierektor i namnlistan till vänster. Markera studierektorns namn och flytta över till högra rutan Valda.

Klicka på Nästa...

| Medarbetarrättigheter | / Skapa organisationsrattighet för rapportering och attestering                                                   |   |
|-----------------------|----------------------------------------------------------------------------------------------------|---|
| Grunduppgifter -      | 2 Specificera rättigheten – (3) Bekräfta                                                                          |   |
| Gäller resultat på    | <ul> <li>Resultat på kurs och modul</li> <li>Endast resultat på kurs</li> <li>Endast resultat på modul</li> </ul> |   |
| Utbildningstyp        | Forskarnivå 🛞                                                                                                    | ~ |
| Gäller studenter      | □<br>□ Grund och avancerad nivå<br>☑ Forskarnivå                                                                  |   |
|                       | Förutbildning Uppdragsutbildning Polisutbildning                                                                  |   |
|                       | YH-Utbildning                                                                                                    |   |

Låt standardinställningen för att rättigheten avser resultat på kurs och modul vara ifylld.

I fältet Utbildningstyp markera Forskarnivå, eftersom hen endast ska attestera på forskarnivå. Klicka Nästa Medarbetarrättigheter / Skapa organisationsrattighet för rapportering och attestering

Följande medarbetarrättigheter kommer att behandlas

|                    |               | Totalt: 1                                                       |
|--------------------|---------------|-----------------------------------------------------------------|
| Medarbetare        | Rättighet att | Organisationsenhet                                              |
| Lind, Cecilia      | Attestera     | H100 Institutionen för neurobiologi, vårdvetenskap och samhälle |
| Gäller resultat på | Resulta       | at på kurs och modul                                            |
| Utbildningstyp     | Forska        | rnivå                                                           |
| Gäller studenter   | Gäller a      | alla studenter                                                  |

### Kontrollera att uppgifterna stämmer.

Klick på Bekräfta...

| Medarbetarrättig         | heter                     | ✓ Alla rättigheter har beh                                     | andlats X |
|--------------------------|---------------------------|----------------------------------------------------------------|-----------|
| Medarbetarrättigheter    | Favoritmarkera för atte   | tant                                                           |           |
| <u>Medarbetarrättigh</u> | <u>eter</u> / Skapa organ | sationsrattighet för rapportering och attesteri                | ng        |
| Grunduppgifter           | — 🕑 Specificera rättigi   | eten – 3 Bekräfta                                              |           |
| Följande medarbet        | arrättigheter har beh     | ndlats                                                         |           |
| Skapade 1 st             |                           | Totalt: 1                                                      | I         |
| Medarbetare              | Rättighet att             | Organisationsenhet                                             |           |
| Lind, Cecilia            | Attestera                 | 100 Institutionen för neurobiologi, vårdvetenskap och samhälle |           |

Organisationsrättigheten är nu skapad.

## 4. En lärare som ska rapportera resultat oavsett utbildningsnivå

På KI har vi valt att alla lärare och examinatorer som ska rapportera resultat på en kurs måste få rapporteringsrättighet på den aktuella kursen.

När personen har rapporteringsrättighet visas kursen på startsidan under fliken Mina kurser.

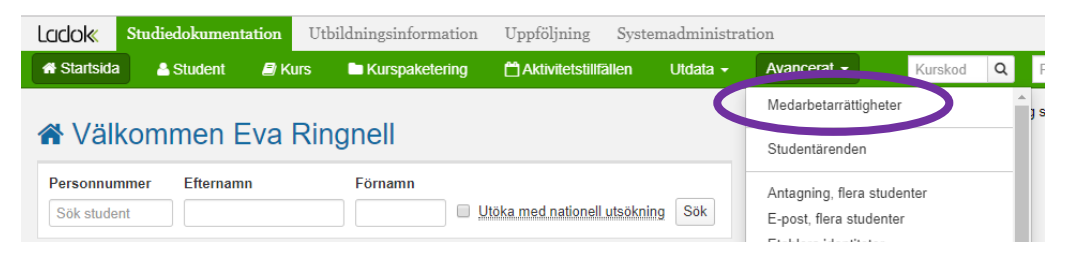

Gå in under fliken Avancerat Studiedokumentation. Välj Medarbetarrättigheter...

| LADOK      | Studiedokumentatio                        | n Utbildnin      | gsinformation      | Uppföljning      | System    | nadministrati | on          |
|------------|-------------------------------------------|------------------|--------------------|------------------|-----------|---------------|-------------|
| 🗥 Startsi  | da 💄 Student 🖉                            | Kurs 🕒 Ki        | urspaketering      | 💾 Aktivitetst    | illfällen | Utdata ~      | Avancerat ~ |
| Medarbe    | Detarrättigheter<br>tarrättigheter Favori | tmarkera för att | estant             |                  |           |               |             |
| Medarbeta  | are                                       |                  | Rättighet att      | Rättighet        | en gäller | Kurs          |             |
| Välj       |                                           | ~                | Välj               | ✓ Välj           |           | ✓ Välj        |             |
| Utbildning | jstyp                                     |                  |                    |                  |           |               |             |
| Välj       |                                           | ~                |                    |                  |           |               |             |
|            |                                           |                  |                    |                  |           |               |             |
| Ny meda    | rbetarrättighet för 🗸 🛛                   | Ta bort Ex       | portera till CSV 🛛 |                  |           |               |             |
| En kurs    |                                           |                  | tt ↑↓ Rättighet    | ten gäller †↓ Ku | ırs       |               |             |
| Flera ku   | rser utan specificering                   |                  | å "Sök"            |                  |           |               |             |
| Organis    | ationsenhet                               |                  |                    |                  |           |               |             |

Gå till fliken Medarbetarrättigheter. Klicka på knappen Ny medarbetarrättighet Väl alternativet En kurs

| 1 Sök kurs – 2 Vä | lj medarbetare — (3) Specificera                               | rättigheten – (4) Bekräfta                          |           |                  |
|-------------------|----------------------------------------------------------------|-----------------------------------------------------|-----------|------------------|
| Rättighet att *   | <ul> <li>Attestera</li> <li>Rapportera</li> </ul>              |                                                     |           |                  |
| Avisering         | ✓ Avisera medarbetaren när de                                  | t finns studenter som är klara för resultat på kurs |           |                  |
| Välj kurs *       | Utb.kod Benämning<br>1AR030                                    | Organisationsenhet<br>Valj                          | Sok Rensa |                  |
|                   |                                                                |                                                     |           | Antal träffar: 2 |
|                   | 1AR030 Pedagogik 7,5 hp (ve<br>H100 Institutionen för neurobio | ir 2)<br>ilogi, vårdvetenskap och samhälle          |           |                  |
|                   | 1AR030 Pedagogik 7.5 hp (vr<br>H100 Institutionen for neurobic | r 1)<br>logi, vårdvetenskap och samhälle            |           |                  |
| Avbryt            |                                                                |                                                     |           | Nästa (Ctrl+S)   |

Avbryt

Fyll i: Rättighet att: Rapportera Avisera medarbetaren när det finns studenter som är klara för resultat på kurs Utb.kod = Ange kursens kurskod Klicka på Sök

Har kursen flera versioner, markera den senaste och klicka på Nästa...

| Imiteria     Imiteria       (gunil@ki.se)     Lind, Cecilia       Lindblad, Anna     >       (aindb@ki.se)     >       Lindblad, Carina        (carina?@ki.se)        Lindblom, Sebastian | Q |
|----------------------------------------------------------------------------------------------------|---|
|----------------------------------------------------------------------------------------------------|---|

Sök fram personen i namnlistan till vänster. Markera namnet och flytta över till högra rutan Valda.

Klicka på Nästa...

| Medarbetarrättighete  | r / Skapa kursrättigheter för rapportering och attesterin                                           | g |                         |
|-----------------------|----------------------------------------------------------------------------------------------------|---|-------------------------|
| Sök kurs – 🕑          | Välj medarbetare – (3) Specificera rättigheten – (4) Bekräfta                                       |   |                         |
| Rättigheten gäller    | Resultat på kurs och modul     Endast resultat på kurs     Endast resultat på modul                 |   |                         |
| Gäller kursversioner  | Gäller alla kursversioner     Begränsa på kursversion     Välj                                      | v |                         |
| Gäller kurstillfällen | <ul> <li>Gäller alla kurstillfällen</li> <li>Begränsa på kurstillfällen</li> <li>Välj</li> </ul>    | v |                         |
| Gäller moduler        | <ul> <li>Gäller alla moduler</li> <li>Begränsa på modul</li> <li>Välj</li> </ul>                    | v |                         |
| Gäller studenter      | <ul> <li>Gäller alla studenter</li> <li>Begränsa på grupp</li> <li>Begränsa på studenter</li> </ul> |   |                         |
| Avbryt                |                                                                                                    |   | Tillbaka Nästa (Ctrl+S) |

Nu visas en standardinställning för kursrättigheten för en rapportör.

Standardinställningen innebär att rättigheten avser både resultat på hela kursen och modul. Den gäller även alla kursversioner och vid alla kurstillfällen som kursen ges och den gäller alla moduler i kursen.

#### Begränsning

Om en lärare endast ska rapportera resultat på ett speciellt kurstillfälle, begränsa då vid Gäller kurstillfälle...

| Gäller kurstillfällen | ◯ Gäller alla kurstillfällen<br>● Begränsa på kurstillfällen |          |
|-----------------------|--------------------------------------------------------------|----------|
|                       | 2024-10-07 - 2 🛞                                             | $\sim$   |
| Gäller moduler        |                                                              | Q        |
|                       | 2024-10-07 - 2024-11-10 AR03A 100% Normal Flemingsberg       | <b>^</b> |
|                       | 2024-02-19 - 2024-03-24 AR030 100% Normal Flemingsberg       |          |
|                       | 2023-10-09 - 2023-11-05 OM916 100% Normal Flemingsberg       |          |

Markera Begränsa på kurstillfälle

Ställ markören i fältet Välj, då visas alla kursens tillfällen. Markera rätt kurstillfälle och klicka sedan på Nästa.

#### Om läraren ska medverka vid alla kurstillfällen görs inga begränsningar.

Låt standardinställningen vara ifylld.

Klicka på Nästa...

| Medarbetarrättigheter / S    | Skapa kursrät        | ttigheter för rapportering och atteste                  | ring                                                            |           |                            |
|------------------------------|----------------------|---------------------------------------------------------|-----------------------------------------------------------------|-----------|----------------------------|
| Sök kurs – 🕑 Välj m          | nedarbetare –        | Specificera rättigheten – 4 Bekräfta                    |                                                                 |           |                            |
| Följande medarbetarrättig    | heter kommer         | att behandlas                                           |                                                                 |           |                            |
| , ,                          |                      |                                                         |                                                                 |           |                            |
| Medarhetare                  | Rättighet att        | Kurs                                                    | Organisationsenhet                                              | Totalt: 1 |                            |
| Lind, Cecilia                | Rapportera           | 1AR030 Pedagogik                                        | H100 Institutionen för neurobiologi, vårdvetenskap och samhälle | Ja        |                            |
| A Organisationsanhatan kräva | r inte rennorteringe | rättinheter för att det ska vara möiligt att rannortera | resultat                                                        |           |                            |
|                              | i inte rapporterings | ralligheter for all det ska vara mojilgt all rapportera | resultat                                                        |           |                            |
| Gäller resultat på           | Resultat             | på kurs och modul                                       |                                                                 |           |                            |
| Gäller kurstillfalle         | Gäller alla          | a kursversioner<br>a kurstillfällen                     |                                                                 |           |                            |
| Gäller modul                 | Gäller alla          | a moduler                                               |                                                                 |           |                            |
| Gäller studenter             | Gäller all           | a studenter                                             |                                                                 |           |                            |
|                              |                      |                                                         |                                                                 |           |                            |
|                              |                      |                                                         |                                                                 |           |                            |
|                              |                      |                                                         |                                                                 |           |                            |
|                              |                      |                                                         |                                                                 |           |                            |
|                              |                      |                                                         |                                                                 |           |                            |
|                              |                      |                                                         |                                                                 |           |                            |
| Avbryt                       |                      |                                                         |                                                                 |           | Tillbaka Bekräfta (Ctrl+S) |

Kontrollera att uppgifterna du lagt in stämmer. Klicka Bekräfta

Informationen "Organisationsenheten kräver inte rapporteringsrättigheter för att det ska vara möjligt att rapportera resultat" som visas i det blå fältet visas eftersom vi valt att ännu inte slå på kontrollen av begränsningar för modul och grupper av studenter på kursens institution.

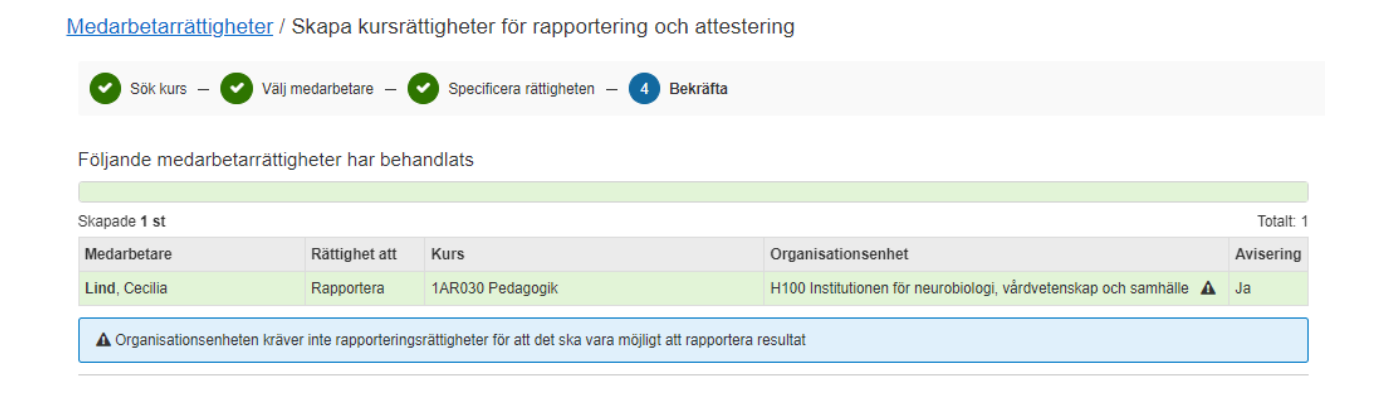

Rapporteringsrättigheten är nu skapad

## 5. En administratör på annan institution som ska rapportera resultat på en kurs på er institution oavsett utbildningsnivå

Om en administratör på en annan institution ska rapportera resultat på en kurs som er institution är kursgivande institution för så måste hen:

- Först ha behörighet i Ladok för er institution.
   Hen måste skicka in behörighetsblankett om utökad behörighet till Ladoksupporten vid KI.
- Därefter kan och ska hen få rapporteringsrättighet till er kurs.

Det går inte att skapa rättighet att rapportera på en kurs om inte personen först har behörighet till institutionen.

Rapporteringsrättigheten läggs in på samma sätt som för lärare och examinatorer, se alternativ 3 på sid 10 i denna manual.

## 6. Ändra eller ta bort attesteringsrättighet/rapporteringsrättighet

Om det finns formellt fattat beslut på att en examinator är utsedd endast för ett specifikt kurstillfälle och har rättighet för hela kursen inlagd i Ladok ska detta ändras.

Fliken Medarbetare – används om du ska ändra eller ta bort rättighet för en medarbetare.

## Medarbetarrättigheter

| Medarbetarrättigheter      | Favoritmarkera för att       | estant              |                       |
|----------------------------|------------------------------|---------------------|-----------------------|
| Medarbetare                |                              | Rättighet att       | Rättigheten gäller Ku |
| Lind, Cecilia (celind@ki.s | e) × V                       | Välj 🗸              | Välj 🗸 V              |
| Utbildningstyp             |                              |                     |                       |
| Välj                       | $\sim$                       |                     |                       |
| Ny medarbetarrättighet fo  | ör 🗸 🛛 Ta bort 🛛 Ex          | portera till CSV 🎟  |                       |
| 🗌 Medarbetare 🏊            | Rättighet a                  | tt ↑↓ Rättigheten g | äller †j Kurs         |
| Sök genom att ange värd    | len i sökfälten och klicka p | å "Sök"             |                       |
|                            |                              |                     |                       |

Sök fram medarbetaren i fältet Medarbetare... Klicka Sök

| Me   | darbetarrättigheter           |                     |                      |                                  |                              |                       |                              |                      |              |
|------|-------------------------------|---------------------|----------------------|----------------------------------|------------------------------|-----------------------|------------------------------|----------------------|--------------|
| Me   | darbetarrättigheter Favoritma | arkera för attestan | t                    |                                  |                              |                       |                              |                      |              |
| Med  | arbetare                      | Rätt                | ighet att Rättig     | heten gäller Kurs                | Organis                      | ationsenhet           | ~                            | ☆ Lämna              | äterkoppling |
| Utbi | Idningstyp                    | × 1                 | y                    |                                  |                              |                       |                              | Ľ                    |              |
| Ny   | medarbetarrättighet för 🗸 🕇   | Exporte             | ra till CSV 🎟        |                                  |                              |                       | Visa kolumn                  | er (8 av 12) 🗸 Antal | träffar: 20  |
|      | Medarbetare                   | Rättighet att ↑↓    | Rättigheten gäller 1 | Kurs                             | Organisationsenhet 1         | Gäller resultat på ↑↓ | Specifikation av rättigheten | Senast ändrad JF     | Åtgärd       |
|      | Lind, Cecilia                 | Rapportera          | Kurs                 | 1AR030 Pedagogik                 | H100 Institutionen för neu   | Kurs och modul        | Inga begränsningar finns ()  | 2024-09-24 15:41:44  | Välj 🗸       |
|      | Lind, Cecilia                 | Attestera           | Organisationsenhet   | Alla kurser                      | H100 Institutionen för neu   | Kurs och modul        | Har begränsningar 0          | 2024-09-24 13:54:06  | Välj 🗸       |
|      | Lind, Cecilia                 | Attestera           | Kurs                 | 2PS026 Examensarbete i psykologi | K800 Institutionen för klini | Kurs och modul        | Inga begränsningar finns ()  | 2024-09-24 13:34:27  | Välj 🗸       |
|      | Lind, Cecilia                 | Attestera           | Kurs                 | 1AR030 Pedagogik                 | H100 Institutionen för neu   | Kurs och modul        | Inga begränsningar finns ()  | 2024-09-24 09:28:33  | Välj 🗸       |

Vill du ta bort rättigheter för flera kurser, så markerar du kurserna och klickar sedan på knappen Ta bort

| Ny | medarbetarrättighet för V | bort Exporter    | ra till CSV 🎟         |                                                  |                                          |                       | Visa kolum                   | ner (8 av 12) 🗸 Anta | al träffar: 6 |
|----|---------------------------|------------------|-----------------------|--------------------------------------------------|------------------------------------------|-----------------------|------------------------------|----------------------|---------------|
|    | Medarbetare               | Rättighet att ↑↓ | Rättigheten gäller ↑↓ | Kurs                                             | Organisationsenhet $\uparrow \downarrow$ | Gäller resultat på ↑↓ | Specifikation av rättigheten | Senast ändrad J 🖡    | Åtgärd        |
|    | Lind, Cecilia             | Attestera        | Kurs                  | 2PS026 Examensarbete i psykologi                 | K800 Institutionen för klini             | Kurs och modul        | Inga begränsningar finns 🚯   | 2024-09-24 13:34:27  | Välj 🗸        |
|    | Lind, Cecilia             | Attestera        | Kurs                  | 2PV008 Examensarbete i omvårdnad - psykiatri     | H100 Institutionen för neu               | Kurs och modul        | Inga begränsningar finns 🕚   | 2023-11-21 17:02:53  | Välj 🗸        |
|    | Lind, Cecilia             | Attestera        | Kurs                  | 2BU016 Verksamhetsförlagd utbildning inom ba     | K600 Institutionen för kvin              | Kurs och modul        | Inga begränsningar finns 🚯   | 2023-05-04 16:17:38  | Välj 🗸        |
|    | Lind, Cecilia             | Attestera        | Kurs                  | 2LK135 Klinisk medicin - inriktning kirurgi      | K100 Institutionen för mol               | Kurs och modul        | Inga begränsningar finns 🕚   | 2022 03-27 16:35:26  | Välj 🗸        |
|    | Lind, Cecilia             | Attestera        | Kurs                  | 2LK063 Klinisk medicin - inriktning neuro, sinne | K800 Institutionen för klini             | Kurs och modul        | Inga begränsningar finns 🕚   | 2 23- Ta bort        |               |
|    | Lind, Cecilia             | Attestera        | Kurs                  | 2BM025 Gynekologisk och sexuell hälsa            | K600 Institutionen för kvin              | Kurs och modul        | Inga begränsningar finns 🚯   | 20.2. Ändra          |               |

Vill du ändra en rättighet eller ta bort rättigheten för en kurs så klickar du Välj och väljer alternativet Ta bort eller Ändra

| Kursrättighet för atte   | estant                                                                                                    | ×              |
|--------------------------|----------------------------------------------------------------------------------------------------|----------------|
| 1 Specificera rättighete | en - utbildning – (2) Specificera rättigheten - studenter                                                                                                    | Lador          |
| Rättigheten gäller       | Resultat på kurs och modul     Endast resultat på kurs     Endast resultat på kurs                                                                                                    |                |
| Gäller kursversioner     | Gäller alla kursversioner     Gegränsa på kursversion     Välj                                                                                                    |                |
| Gäller kurstillfällen    | Galler alla kurstillfallen  Galler alla kurstillfallen  2024-09-02 - 2                                                                                                    | 1              |
| Galler moduler           | Q 2024-09-02 - 2024-12-22 OM130 100% Normal Solna 2024-01-15 - 2024-05-19 LK135 100% Normal Solna 2023-08-28 - 2023-12-19 LK13A 100% Normal Solna 2023-01-16 - 2023-05-22 LK135 100% Normal Solna 2023-01-16 - 2023-05-22 LK135 LK135 100% Normal Solna 2023-01-16 - 2023-05-22 LK135 LK135 100% Normal Solna 2023-01-16 - 2023-05-200 - 2023-05-200 - 2023-05-200 - 2023-05-200 - 2000 - 20 |                |
| Avbryt                   | 2022-08-29 - 2022-12-19 LK13E 100% Normal Stockholm                                                                                                    | Nästa (Ctri+S) |

När du klickat Ändra så öppnas vyn för Kursrättigheter så att du kan göra dina ändringar

Om examinator endast är utsedd för ett kurstillfälle välj alternativet Begränsa på kurstillfälle. Sätt markören i fältet och markera rätt tillfälle.

Klicka på Spara...

| Medarbetarrättigheter          |                      |                       |                                                  |                                          |                       |                              |                      | test          |
|--------------------------------|----------------------|-----------------------|--------------------------------------------------|------------------------------------------|-----------------------|------------------------------|----------------------|---------------|
| Medarbetarrättigheter Favoritm | narkera för attestan | t                     |                                                  |                                          |                       |                              |                      |               |
|                                |                      |                       |                                                  |                                          |                       |                              | ជំ Lämna             | a återkopplin |
| Medarbetare                    | Rati                 | ignet att Rattig      | neten galler Kurs                                | Organisa                                 | itionsennet           |                              | _                    |               |
| Lind, Cecilia (celind@ki.se)   | × 🗸 Vä               | j 🗸 Välj              | Välj                                             | ✓ Välj                                   |                       | ~                            | s                    | sök Rens      |
| Utbildningstyp                 |                      |                       |                                                  |                                          |                       |                              |                      |               |
| Väli                           | $\sim$               |                       |                                                  |                                          |                       |                              |                      |               |
|                                |                      |                       |                                                  |                                          |                       |                              |                      |               |
|                                |                      |                       |                                                  |                                          |                       |                              |                      |               |
| Ny medarbetarrättighet för 🗸 🔤 | a bort Exporte       | a till CSV 🎟          |                                                  |                                          |                       | Visa kolum                   | ner (8 av 12) 🗸 Anta | al träffar: 6 |
| □ Medarbetare ↑                | Rättighet att ↑J     | Rättigheten gäller ↑↓ | Kurs                                             | Organisationsenhet $\uparrow \downarrow$ | Gäller resultat på ↑↓ | Specifikation av rättigheten | Senast ändrad J 🛒    | Åtgärd        |
| Lind, Cecilia                  | Attestera            | Kurs                  | 2LK135 Klinisk medicin - inriktning kirurgi      | K100 Institutionen för mol               | Kurs och modul        | Har begränsningar 🚺 🚯        | 2 24-09-24 16:14:42  | Välj 🗸        |
| Lind, Cecilia                  | Attestera            | Kurs                  | 2PS026 Examensarbete i psykologi                 | K800 Institutionen för klini             | Kurs och modul        | Inga begränsningar finns 🚯   | 2024-09-24 13:34:27  | Välj 🗸        |
| Lind, Cecilia                  | Attestera            | Kurs                  | 2PV008 Examensarbete i omvårdnad - psykiatri     | H100 Institutionen för neu               | Kurs och modul        | Inga begränsningar finns 🕚   | 2023-11-21 17:02:53  | Välj 🗸        |
| Lind, Cecilia                  | Attestera            | Kurs                  | 2BU016 Verksamhetsförlagd utbildning inom ba     | K600 Institutionen för kvin              | Kurs och modul        | Inga begränsningar finns 🚯   | 2023-05-04 16:17:38  | Välj 🗸        |
| Lind, Cecilia                  | Attestera            | Kurs                  | 2LK063 Klinisk medicin - inriktning neuro, sinne | K800 Institutionen för klini             | Kurs och modul        | Inga begränsningar finns 🚯   | 2023-01-09 13:19:21  | Välj 🗸        |
| Lind, Cecilia                  | Attestera            | Kurs                  | 2BM025 Gynekologisk och sexuell hälsa            | K600 Institutionen för kvin              | Kurs och modul        | Inga begränsningar finns 🕚   | 2022-12-01 16:55:15  | Välj 🗸        |

### Nu är begränsningen skapad.

Klickar man på i-knappen i kolumnen specifikation av rättighet...

| 2LK135 Klinisk medicin - inriktning kirurgi 27,0 hp  |
|------------------------------------------------------|
| K100 Institutionen för molekylär medicin och kirurgi |
| Lind, Cecilia (celind@ki.se)                         |
| å kurs och modul                                     |
| Gäller alla kursversioner                            |
| 2024-09-02 - 2024-12-22 OM130 100% Normal Solna      |
| Gäller alla moduler                                  |
| Gäller alla studenter                                |
|                                                      |

Så visas här vilket kurstillfälle begränsningen gäller.